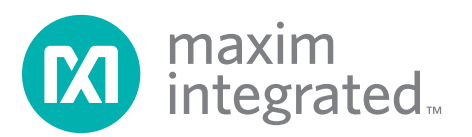

特性

## 高速数据转换器评估平台 (HSDCEP)用户指南

## 评估: RF-DAC (≥ 1.5Gsps)和DUC

### 概述

高速数据转换器评估平台(HSDCEP)是基于PC的平台, 提供评估Maxim RF数/模转换器(RF-DAC,支持更新速 率≥ 1.5Gsps)和Maxim数字上变频器(DUC)的齐全工具。 HSDCEP可以在每对数据引脚产生速率高达1.25Gbps的测 试码型,支持多达4条并行16位LVDS总线。通过USB 2.0 端口将最长64兆字(Mw)、每字16位宽的数据码型装载 至HSDCEP存储器。HSDCEP采用高速Xilinx<sup>®</sup> Virtex<sup>®</sup>-5 FPGA向需要评估的DAC或DUC回送数据码型。

HSDCEP采用5V、6A单电源工作。

HSDCEP软件运行于Windows XP<sup>®</sup> (SP2或更新版本)操作系统,PC需要具备一个空闲的USB 2.0接口。

- ◆ 评估Maxim RF-DAC (≥ 1.5Gsps)和DUC
- ◆ 四条并行16位输出总线(LVDS)
- ♦ 八个时钟端口(LVDS)
- ◆ 每条输出总线可支持高达1.25Gwps (LVDS)的输出速率
- ◆ 储存64M x 16位字码型
- ◆ FPGA配置储存在PC内,可通过USB端口下载
- ◆ USB 2.0通信(480Mbps)
- ◆ 5V单电源供电(含电源)
- ♦ LED显示DUT和FPGA状态
- ◆ 简单的命令行提示软件界面(支持通过脚本执行命令序列)
- ♦ FPGA温度监测

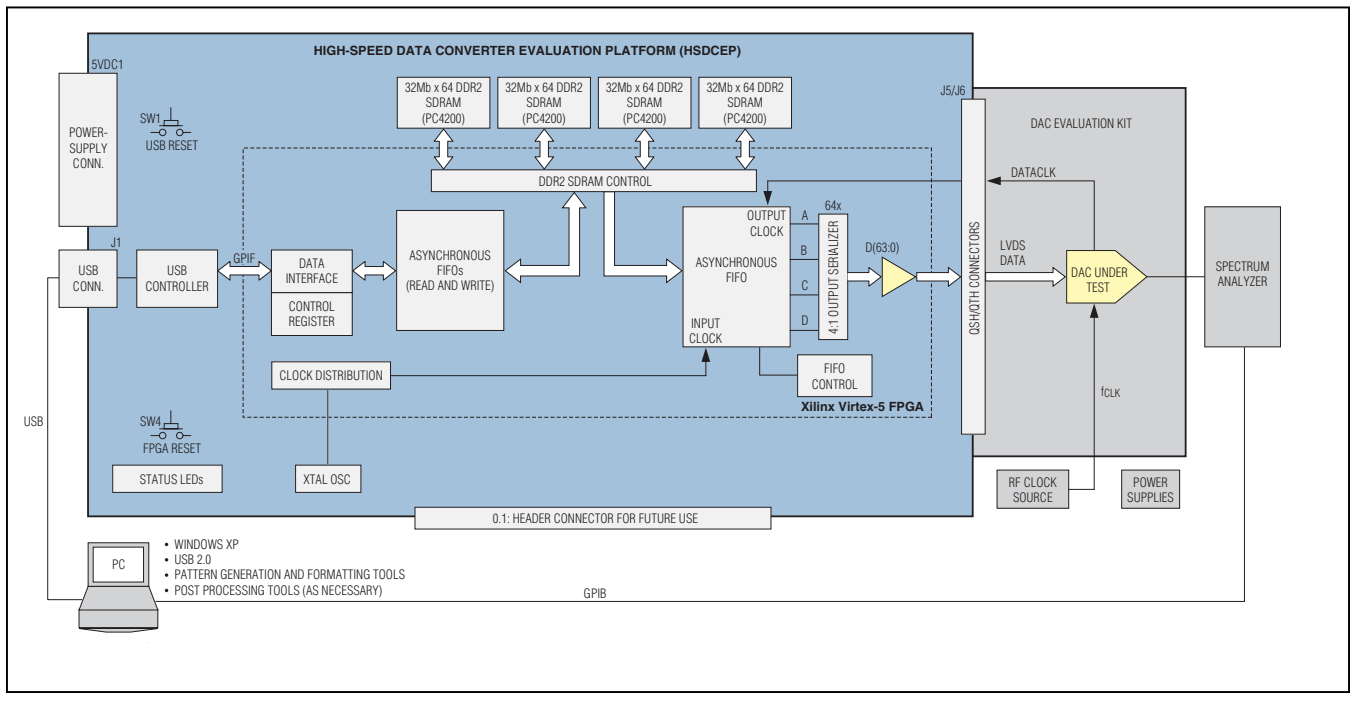

#### 定购信息在数据资料的最后给出。

图1. HSDCEP框图(显示电路板功能)和DAC评估板

Xilinx和Virtex是Xilinx, Inc.的注册商标。

Windows和Windows XP均是Microsoft Corporation.的注册商标 和注册服务标志。

本文是英文数据资料的译文,文中可能存在翻译上的不准确或错误。如需进一步确认,请在您的设计中参考英文资料。 有关价格、供货及订购信息,请联络Maxim亚洲销售中心: 10800 852 1249 (北中国区),10800 152 1249 (南中国区), 或访问Maxim的中文网站: china.maximintegrated.com。

### 评估: RF-DAC (≥ 1.5Gsps)和DUC

### **ABSOLUTE MAXIMUM RATINGS**

| 5V <sub>DC1</sub>                                     | 5.5V |  |
|-------------------------------------------------------|------|--|
| Continuous Power Dissipation ( $T_A = +25^{\circ}C$ ) | 33W  |  |

Stresses beyond those listed under "Absolute Maximum Ratings" may cause permanent damage to the device. These are stress ratings only, and functional operation of the device at these or any other conditions beyond those indicated in the operational sections of the specifications is not implied. Exposure to absolute maximum rating conditions for extended periods may affect device reliability.

### **ELECTRICAL CHARACTERISTICS**

 $(5V_{DC1} = 5V, data output word rate = 4.6Gwps.)$ 

| PARAMETER                | SYMBOL            | CONDITIONS | MIN  | ТҮР | MAX  | UNITS |
|--------------------------|-------------------|------------|------|-----|------|-------|
| Minimum DATACLK Rate     |                   |            |      |     | 120  | MHz   |
| Maximum DATACLK Rate     |                   |            | 625  |     |      | MHz   |
| Maximum Output Word Rate |                   | 4 port     | 5.0  |     |      | Gwps  |
| Output Bus Width         |                   |            |      | 16  |      | Bits  |
| Pattern Length           |                   |            | 256  |     | 64M  | Words |
| Pattern Block Resolution |                   |            |      | 256 |      | Words |
| Output Data Jitter       |                   |            |      | 200 |      | psp-p |
| Supply Voltage Range     | 5V <sub>DC1</sub> |            | 4.75 | 5.0 | 5.25 | V     |
| Supply Current           |                   | (Note 1)   |      | 5.2 |      | A     |

Note 1: HSDCEP-powered, Maxim-supplied FPGA firmware loaded, and active heat sink operating.

### Table 1. Board Connector and Switch Description

| DESIGNATION       | DESCRIPTION                                                                                     |
|-------------------|-------------------------------------------------------------------------------------------------|
| 5V <sub>DC1</sub> | External 5.0V power-supply connection. Connect a 5V, 6A power supply to this connector.         |
| J1                | USB 2.0 port.                                                                                   |
| J2, J3, J8–J13    | Do not connect—for future use.                                                                  |
| J5, J6            | High-speed output bus connector. The pinout of this connector is EV Kit/FPGA-firmware specific. |
| SW1               | USB communications reset.                                                                       |
| SW4               | FPGA reset. Memory patterns must be reloaded after reset.                                       |

## 评估: RF-DAC (≥ 1.5Gsps)和DUC

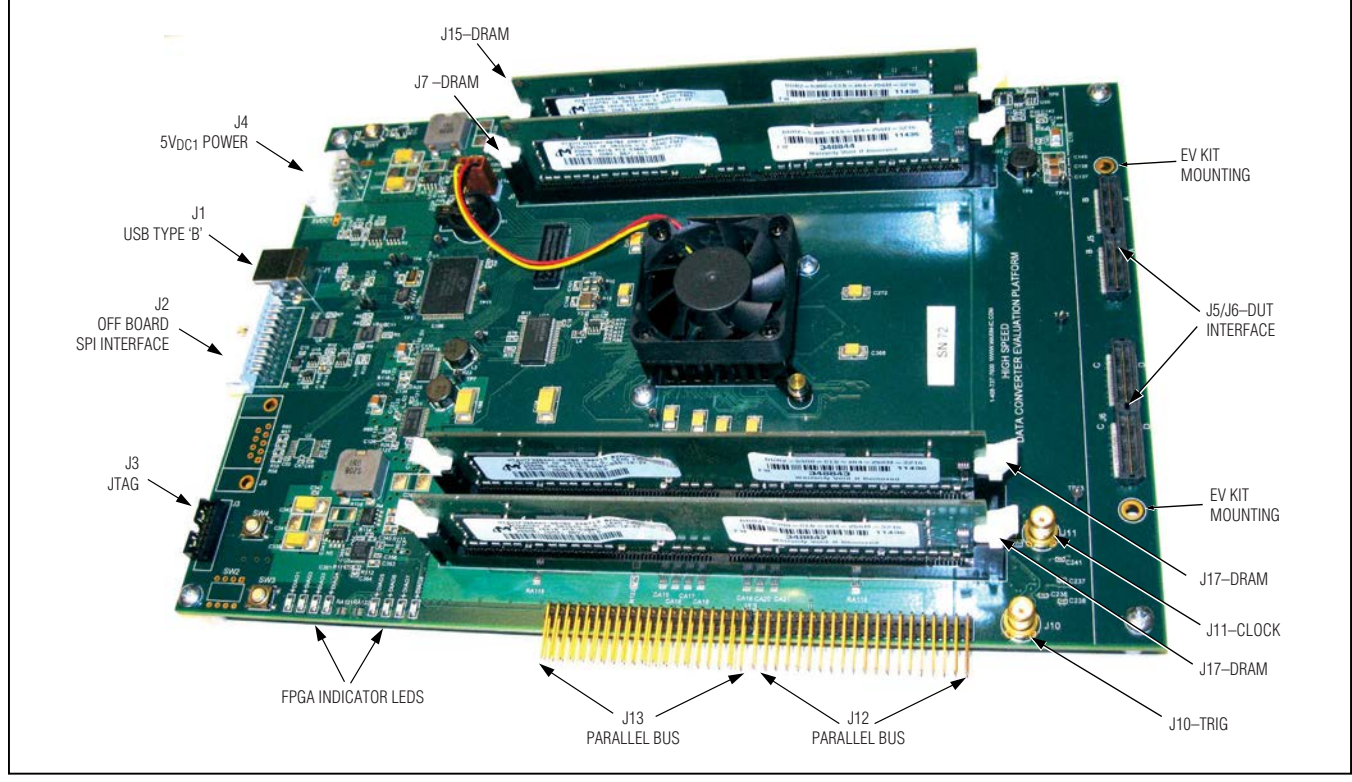

图2. 高速数据转换器评估平台(PCB照片)

快速入门

所需设备

- HSDCEP电路板
- 5V、6A直流电源(已含)
- 具有1个空闲USB 2.0端口、操作系统为Windows XP (SP2或更新版本)的PC,用户提供

HSDCEP评估板为测试码型源,支持Maxim RF数/模转换器(RF-DAC,更新速率≥ 1.5Gsps)和Maxim数字上变频器(DUC)。

**注**:以下章节中,与软件相关的条目用粗体字表示。**粗体** 字表示直接由HSDCEP软件提供的条目。<u>粗体字加下划线</u> 表示与Windows操作系统相关的条目。 硬件安装步骤

按照以下步骤验证评估板工作是否正常。**注意**:完成全部 连接之前,请勿向电路板加电。

- 1) 完成软件安装,参见软件安装部分。
- 2) 将电源电缆连接至连接器5VDC1。
- 将USB电缆连接至PC以及HSDCEP的J1。PC显示Maxim Data Converter Evaluation,说明HSDCEP已连接,并 要求安装硬件驱动(请参考驱动安装部分)。
- 4) 将与DAC/DUC相关的子板通过J5和J6连接至HSDCEP。 关于正确连接方法,请参见相应DAC/DUC评估板的数 据资料。
- 5) 给DAC/DUC评估板上电。
- 6) 给HSDCEP电路板供电。
- 7) 现在,即可发送命令,要求电路板测试指定的DAC/DUC。

### 基本的DAC命令行控制

图3所示为使用HSDCEP及Maxim RF DAC所需的最小命令 集,所示命令行包括电路板上电、装载FPGA配置、上传 测试码型,以及开始回传数据。

#### 硬件详细说明

HSDCEP通过LVDS数据接口连接至高速Maxim DAC评估板,通过CMOS接口连接至Maxim DUC评估板。

HSDCEP由运行Windows XP SP2 (或兼容操作系统)的PC 通过USB 2.0端口和Maxim专用软件控制。软件使用简单 的命令行界面,使用户能够编写DOS风格的批处理文件, 或利用脚本或兼容的编程语言(例如MATLABM或C++)进 行系统调用。每套HSDCEP都提供安装软件,包括USB端 口驱动和命令行软件。

需要5V、6A单电源供电。HSDCEP软件控制电路板电平的设置,可通过软件独立开启和关断输出总线,无需断开HSDCEP的电源即可切换DAC评估板。

# 评估: RF-DAC (≥ 1.5Gsps)和DUC

提供产品相关的FPGA固件,以配合HSDCEP使用。固件 设置从PC储存以及向DAC回送码型的接口。

图2标出了HSDCEP的连接器、开关和状态指示LED的位置。 主板电源通过标有5VDC1的连接器提供。J1为USB电缆连 接器,J5和J6为DUT接口连接头。

#### 输出接口连接器

J5和J6将HSDCEP连接至被测件DAC/DUC。输出接口包含四组来自FPGA的18对LVDS数据,每组信号包括两个时钟支持线对,用于时钟输入和输出。

J5和J6为Samtec QTH-060-01-L-D-A连接器。提供固定 HSDCEP和DAC/DUC评估板的机械连接过孔。为确保连 接平直、可靠,建议采取机械固定措施。配对连接器为 Samtec QSH-060-01-L-D-A。

#### USB接口连接器

HSDCEP通过PC的USB 2.0端口进行通信,实现高速数据 传输。HSDCEP的USB端口为连接器J1 (B型USB连接器)。 HSDCEP从J1消耗电流小于100mA,为HSDCEP的USB接 口电路供电。

| D:\HSDCEP_Test>hsdcep /powerup               | - |
|----------------------------------------------|---|
| D:\HSDCEP_Test>echo off                      |   |
| D:\HSDCEP_Test>hsdcep /lfpga MAX5881_DDR.bit |   |
| D:\HSDCEP_Test>echo off                      |   |
| D:\HSDCEP_Test>hsdcep /lm hsdcep_test.txt    |   |
| D:\HSDCEP_Test>echo off                      |   |
| D:\HSDCEP_Test>hsdcep /start                 |   |
| D:\HSDCEP_Test>echo off                      |   |
| D:\HSDCEP_Test>hsdcep /stop                  |   |
| D:\HSDCEP_Test>echo off                      |   |
| D:\HSDCEP_Test>hsdcep /powerdown             |   |
| D:\HSDCEP_Test>echo off                      |   |
| D:\HSDCEP_Test>                              |   |

图3. 运行DAC所需的命令屏幕截图

MATLAB是MathWorks, Inc.的注册商标。

## 评估: RF-DAC (≥ 1.5Gsps)和DUC

#### 5V<sub>DC1</sub>电源连接器

主板电源通过标有5V<sub>DC1</sub>的连接器提供,标称电压为5V。 通过连接器消耗的电流取决于装载的FPGA固件和FPGA时 钟速率。所有电路开启、工作在4.6Gwps时,HSDCEP的 典型电流为5.2A。

#### 开关

HSDCEP上带有四个开关。SW1复位USB通信电路,SW4 复位FPGA (与固件有关);复位FPGA后,必须重新装载测 试码型。

SW2和SW3执行DAC相关的功能(详细信息参考相应DAC IC的数据资料)。

状态LED

HSDCEP包含两组LED,用于指示FPGA的状态,具体定义与固件相关。表2给出了基本说明(具体信息请参考DAC固件资料)。

软件详细说明

#### 软件安装

HSDCEP提供两个安装文件:HSDCEP.msi安装文件包括硬件驱动和HSDCEP程序,运行软件安装程序,将软件装载至本地计算机并设置系统环境变量;MAXyyyyy.msi安装文件包含放在HSDCEP安装目录下的FPGA固件(MAXyyyyy为被测器件的Maxim部件号)。

按照常规的安装说明安装程序和FPGA固件。

**注:** 首次使用时, <u>New Hardware Wizard</u>将安装驱动,参见驱动安装部分。

#### 驱动安装

首次将HSDCEP连接至计算机时,Windows要求安装硬件 驱动。驱动安装步骤请参见图4、5和6,并按照每幅图中 的说明执行。

| LED LABEL    | FUNCTION                                                                                                    |       |                 |  |
|--------------|----------------------------------------------------------------------------------------------------|-------|-----------------|--|
| DIAG1        | Vector-done status (normally on), except when the patterns are being loaded into memory.                                                          |       |                 |  |
| DIAG2        | Data destination.                                                                                                    |       |                 |  |
| DIAG3, DIAG4 | DIAG3                                                                                                    | DIAG4 | DRAM STATUS     |  |
|              | Off                                                                                                    | Off   | NOP             |  |
|              | Off                                                                                                    | On    | FPGA write mode |  |
|              | On                                                                                                    | Off   | FPGA read mode  |  |
| DIAG5        | DAC clock error. The FPGA's DCM has not locked to the DAC data clock. Stop and restart the data pattern after verification of data clock to FPGA. |       |                 |  |
| DIAG6–DIAG8  | Internal FPGA error. Reset FPGA with SW4 and reload data pattern.                                                                                 |       |                 |  |

#### 表2. 基本的LED定义

评估: RF-DAC (≥ 1.5Gsps)和DUC

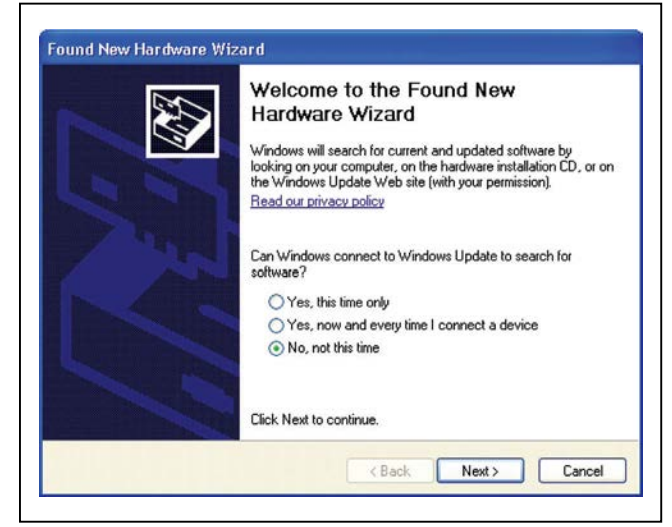

图4. 发现新硬件——开始安装硬件驱动(选择No, not this time, 然后点击Next继续),让Windows自动安装软件。

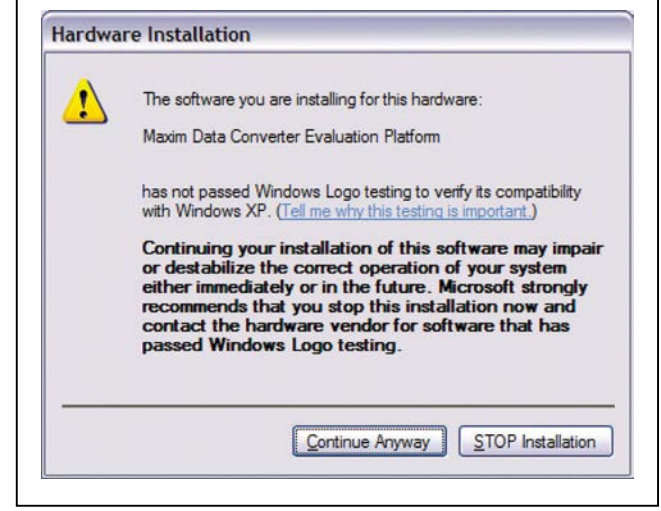

图6. 驱动警告消息(点击Continue Anyway完成安装)

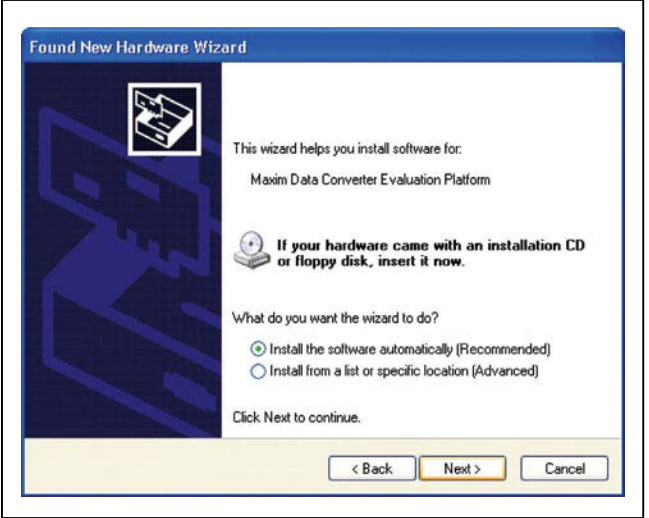

注:驱动未经Microsoft注册,所以接下来会显示一条警告消息。

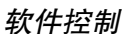

本节介绍HSDCEP的软件界面。HSDCEP电路板的软件界 面为Windows命令提示行风格,使用诸如hsdcep / Ifpga MAXyyyyy\_DDR.bit的简单命令装载FPGA固件文件。其它 应用程序可通过系统调用控制HSDCEP。

命令结果、FPGA和电路板的状态记录在status.txt文件中, 该文件位于执行HSDCEP命令所在的目录,记录最后一次 调用的状态。

## 评估: RF-DAC (≥ 1.5Gsps)和DUC

HSDCEP程序命令清单

表3中所列为HSDCEP的命令,命令采用粗体字,必需的命令参数采用粗斜体字,可选的的命令参数采用斜体字。清单底 部提供了命令示例。

例(使用MAX5882) 以下的命令序列用于初始化HSDCEP、装载FPGA配置、装载测试码型,以及启动测试码型。 **HSDCEP** /powerup HSDCEP /Ifpga MAX5882\_DDR\_rev00.bit HSDCEP /Im MAX5882EVK\_8C\_399920141\_fs\_4.604701Gsps.txt HSDCEP /setreg 6 6 **HSDCEP** /start

(HSDCEP上电) (装载FPGA配置) (装载测试码型文件) (使能MAX5882 DLL) (开始循环运行测试码型)

### 表3. HSDCEP编程命令

| COMMAND                                                                                                    | FUNCTION                                                                                                    |  |  |
|----------------------------------------------------------------------------------------------------|----------------------------------------------------------------------------------------------------|--|--|
| /powerup                                                                                                    | Powers on the HSDCEP board.                                                                                                    |  |  |
| /lfpga <i>fw_file</i>                                                                                                    | Loads the FPGA firmware file. This allows the user to specify which configuration to download to the FPGA. <i>fw_file</i> is the name of the file that contains the FPGA configuration. The status/success of the command is written to status.txt.                                                                                                    |  |  |
| /Im pattern_file                                                                                                    | Writes a data pattern to the HSDCEP DRAM modules. The pattern is read from <i>pattern_file</i> , which must be in the current directory or include the path to the file. For example, <i>pattern_file</i> can be <i>MyTestPattern.txt</i> or <i>C:/MyTestPattern.txt</i> , or similar. The pattern length must be an integer multiple of 256 16-bit words. The maximum pattern length is 64Mvectors. See the <i>Data Pattern File Format</i> section for details on the pattern file requirements. |  |  |
| /start                                                                                                    | Starts the playback of the pattern to the DAC.                                                                                                    |  |  |
| /stop                                                                                                    | Stops the playback of the pattern to the DAC.                                                                                                    |  |  |
| /lopowerdown                                                                                                    | Powers down only the output interface. Use this command when switching DUTs.                                                                                                    |  |  |
| /lopowerup                                                                                                    | Powers up only the output interface. Use this command when switching DUTs.                                                                                                    |  |  |
| /powerdown                                                                                                    | Powers down the FPGA and DRAM supplies on the HSDCEP.                                                                                                    |  |  |
| /powerupset VIOSupplySets the FPGA I/O supply level to VIOSupply. Valid values for VIOSupply are 1.5, 1.8, 2.5,<br>3.3. LVDS interfaces require 2.5V, which is the default (VIOSupply = 2.5). Typical CMOS level<br>use 1.8V. |                                                                                                    |  |  |
| /dm <i>output_file</i>                                                                                                    | Reads from the HSDCEP the contents of the DRAM and writes the value in decimal format to <i>output_file</i> . The first line of the file contains the number of words downloaded. The status/success of the command is written to status.txt.                                                                                                    |  |  |
| /swreset                                                                                                    | Executes the FPGA's software reset. The <b>/Im</b> command must be executed after this command prior to executing a <b>/start</b> command.                                                                                                    |  |  |
| /status                                                                                                    | Reads the status of the HSDCEP and writes the results to the local file status.txt.                                                                                                    |  |  |
| /setreg RegAdd RegVal                                                                                                    | Sets the contents of register address <b>RegAdd</b> to <b>RegVal</b> .                                                                                                    |  |  |

### 评估: RF-DAC (≥ 1.5Gsps)和DUC

文件示例,包含12位MSB对齐输出的缓变数据。

代码示例,MATLAB程序写数据至文件:

function success=HSDCEP\_File (filename,data,datawidth)

% Function to write data file for loading into HSDCEP using command

% line programs.

% Input:

- % Filename: Name of file to be written.
- % data: Data vector to be written.
- % datawidth: Width of the data vector. This is used to MSB justify the
- % data for proper format from the FPGA/DUT interface % Output:
- % Function returns a 1 if the datafile was properly written.%

success=0;

fid=fopen(filename,'w');

dataLen=length(data);

if (mod(dataLen, 256) == 0)

if (fid ~= -1) % Success in opening file

fprintf(fid,'%d\r\n',length(data));

% Shift for MSB justification

fprintf(fid,'%d\r\n',data\*2^(16-datawidth));

```
fclose(fid);
```

success=1;

### else

disp(['Can not open output file: ' filename]);
end

#### else

disp(['Data length must be a multiple of 256']); end

### 数据码型文件格式

用于装载和下载存储器的码型文件的首行包含文件中的字数,写入存储器的字数必须是256的整数倍。首行之后的每行为作为码型的整型字。每个字为相应码型的偏移二进制值的整形表示(16位字宽为MSB对齐),所以当HSDCEP与12位器件配合使用时,每个数据字左移4位(乘以16)。每行必须以回车换行符结束。

| 文件中数据  | 文件行号<br>(文件中不含行号) |
|--------|-------------------|
| 4096   | 1 (字数)            |
| 0      | 2                 |
| 16     | 3                 |
| 32     | 4                 |
|        |                   |
| •      | •                 |
|        | •                 |
| 16,520 | 4097 (文件的最后一行)    |

评估: RF-DAC (≥ 1.5Gsps)和DUC

定购信息

| 器件     | 温度范围      | 引脚–封装 |  |
|--------|-----------|-------|--|
| HSDCEP | 0°C至+35°C | BOARD |  |

### 评估: RF-DAC (≥ 1.5Gsps)和DUC

修订历史

| 修订号 | 修订日期  | 说明    | 修改页 |
|-----|-------|-------|-----|
| 0   | 12/12 | 最初版本。 | _   |

Maxim北京办事处 北京8328信箱 邮政编码100083 免费电话: 800 810 0310 电话: 010-6211 5199 传真: 010-6211 5299

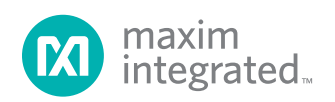

Maxim不对Maxim产品以外的任何电路使用负责,也不提供其专利许可。Maxim保留在任何时间、没有任何通报的前提下修改产品资料和规格的权利。电气 特性表中列出的参数值(最小值和最大值)均经过设计验证,数据资料其它章节引用的参数值供设计人员参考。

#### Maxim Integrated 160 Rio Robles, San Jose, CA 95134 USA 1-408-601-10 00

© 2013 Maxim Integrated

Maxim标志和Maxim Integrated是Maxim Integrated Products, Inc.的商标。

10